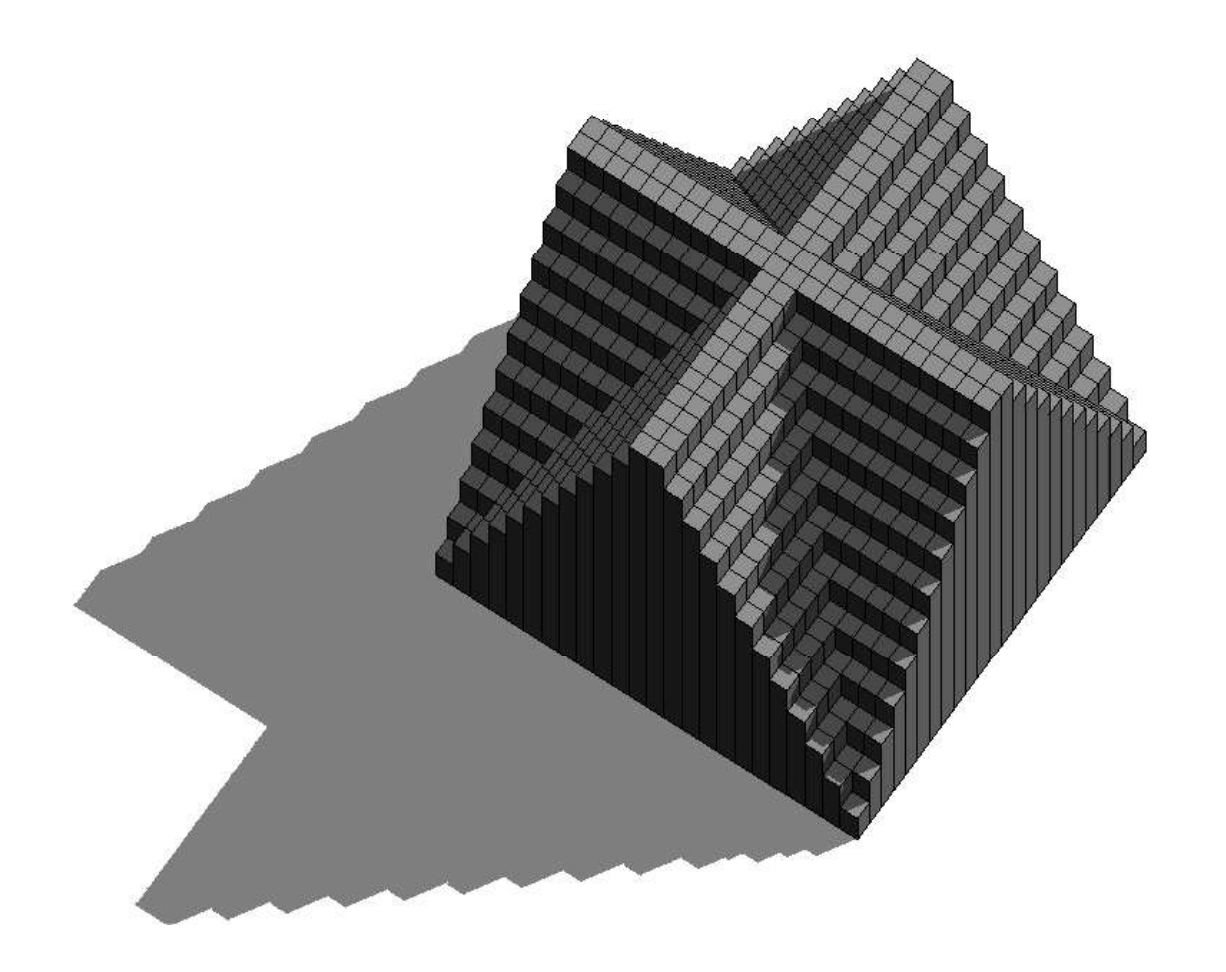

## 1. Creo una nuova famiglia parametrica di Revit.

| R                                                                                                    | Autodesk Revit 2020 - VERSION ETUDIANTE - Accueil 4 🛱 👤 Se connecter - 🐷 🕐 - 🗗                                                                                                    |
|----------------------------------------------------------------------------------------------------|----------------------------------------------------------------------------------------------------|
|                                                                                                    | Fichiers récents 👘 En savoir plus 🗸                                                                                                    |
| MODELES                                                                                                  |                                                                                                    |
| 🕞 Ouvrir                                                                                                 | M R Nouvelle famille - Sélectionner le fichier gabarit ? ×                                                                                                    |
| FAMILLES   Image: Duvrir   Image: Duvrir   Image: Duvrir   Image: Duvrir   Image: Duvrir   Image: Duvrir | Regarder dan:       English         Wom       Modifié le         INOM       Modifié le         INOM       Metric Duct Transition         INON       Metric Electrical Fixture ceiling based         INON       Metric Electrical Fixture         INON ordin       Metric Electrical Fixture         INON ordin       Metric Electrical Fixture         INON ordin       Metric Electrical Fixture         INON ordin       Metric Electrical Fixture         INON ordin       Metric Electrical Fixture         INON ordin       Metric Electrical Fixture         INON de fiche: Rivorage       18/01/2019 15:35 |
|                                                                                                    | Bureau   Fichiers de type: Fichiers de type: Fichiers de gabarit de famille (*.rft) Outris Annuler topographie projet zazakely FAMILLES                                                                                                    |

2. Disegno due nuovi piani tramite il comando "Piano di riferimento". Un piano lo chiamo « LONGHEZZA» " e l'altro "LARGHEZZA". i rispettivi valori sono di 2 cm.

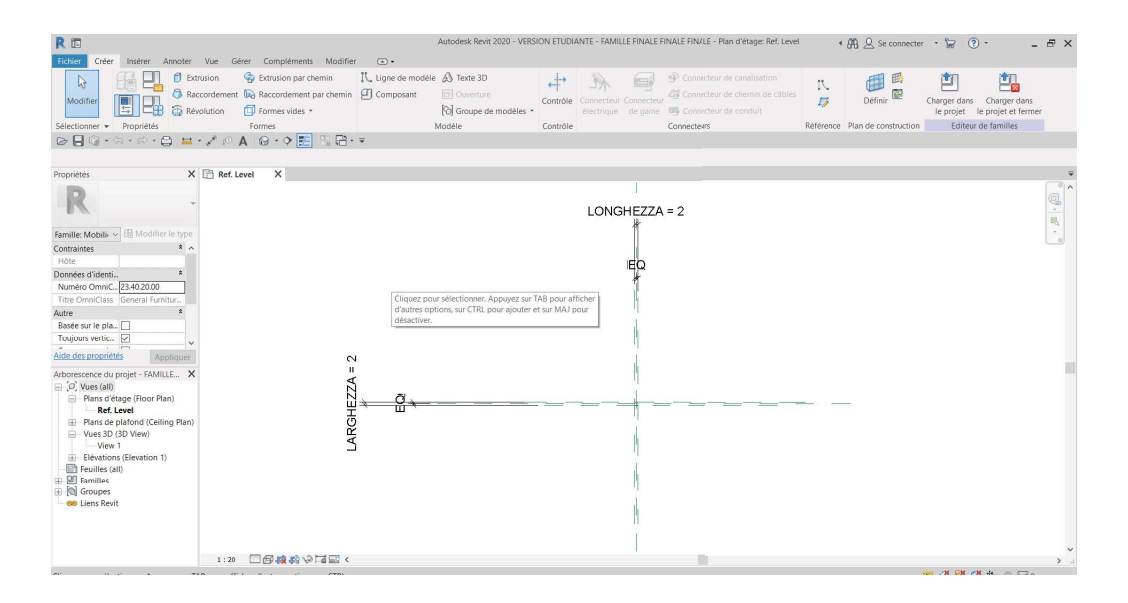

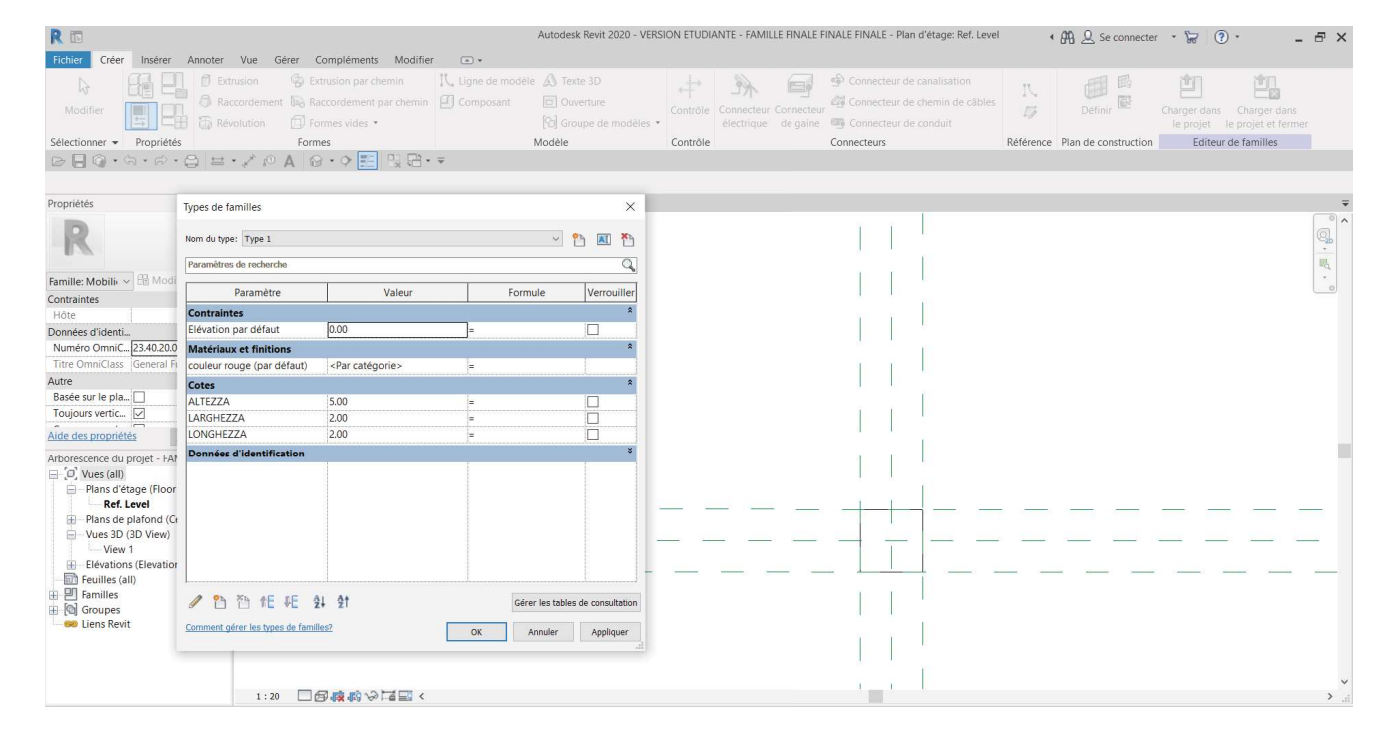

## 3. Creo un piano di riferimento nella vista dell'elevazione che si chiama «ALTEZZA» e che è di 5cm.

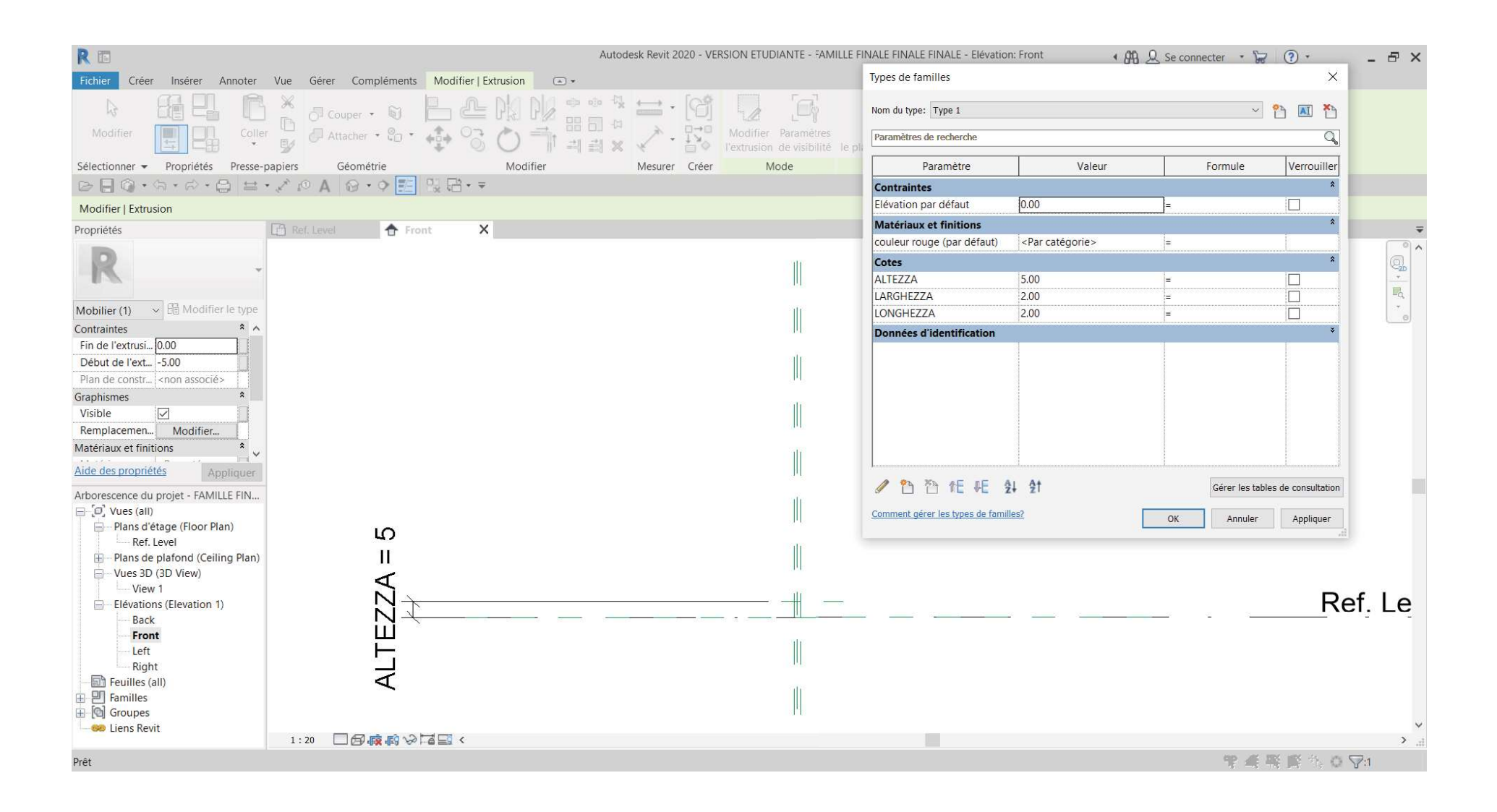

4 . Creo 12 tipi diversi in questa stessa famiglia. Ogni tipo ha una variazione di altezza di 5 cm.

| Nom du type: Type 1 VI                                                                                                    |              |   |                  |                  |
|----------------------------------------------------------------------------------------------------|--------------|---|------------------|------------------|
| Paramètres d<br>Type 10<br>Type 11<br>Paramètres d<br>Type 12<br>Paramètres 12<br>Type 2<br>Contraintes<br>Type 3<br>Type 4<br>Elévation pa Type 5 |              |   |                  | Verrouiller<br>* |
| Matériaux (Type 7                                                                                                    |              |   |                  | *                |
| couleur roug Type 8<br>Type 9                                                                                                    |              |   |                  |                  |
| Cotes                                                                                                    |              |   |                  | *                |
| ALTEZZA                                                                                                    | 5.00         | = |                  |                  |
| ARGHEZZA                                                                                                    | 2.00         | = |                  |                  |
| ONGHEZZA                                                                                                    | 2.00         | = |                  |                  |
| Jonnées d'identifica                                                                                                    | tion         |   |                  |                  |
| / 🛅 🛅 fE                                                                                                    | Æ \$↓ \$†    |   | Gérer les tables | s de consultatio |
| comment dérer les types                                                                                                    | de familles? |   |                  |                  |

5. Creo un nuovo file, assembly dove disegno una griglia con linee di riferimenti, che numero 24, e sono separati da 2 cm.

| R 🗉                                                                                                    | Au                               | todesk Revit 2020 - VERSION ETU                                               | DIANTE - truc de rendu - Plan d'étage: Nivea                                                                                                    | u 1 • 🛱 🖉 Se connec              | ter • 🛱 🕐 • 🗕 🗗 🗙 |
|----------------------------------------------------------------------------------------------------|----------------------------------|-------------------------------------------------------------------------------|----------------------------------------------------------------------------------------------------|----------------------------------|-------------------|
| Fichier     Architecture     Structure     Acier     Systèmes     Insérer     A       Modifier     Image: Structure     Image: Structure     Image: Structur | Analyser Volume et site Collabor | orer     Vue     Gérer     Complém       ···································· | Modifier   Cotes       Libellé:       LARGHEZZA 1                                                                                                    | Modifier<br>les lignes d'attache |                   |
| Sélectionner   Propriétés Presse-papiers Géométrie                                                                                                    | Vue Modifier                     | Mesurer Créer                                                                 | Cote du libellé                                                                                                    | Lignes d'attache                 |                   |
| Modifier   Cotes Repère Préférer: Axes du mur                                                                                                    | i⊡ • •                           |                                                                               |                                                                                                    |                                  |                   |
| Arborescence du projet - truc de rendu<br>Plans de structure<br>Plans de structure<br>Plans de plafond<br>Vues 3D<br>(3D)<br>Légendes<br>Nomenclatures/Quantités (To<br>Feuilles (Tout)<br>Familles<br>Canalisation<br>Canalisation<br>Canalisation<br>Canalisation<br>Canalisation<br>Canalisation<br>Conduits<br>Eléments de détail<br>Escalier<br>Fondations<br>Gaine flexible<br>Gaine flexible<br>Gaine flexible<br>Garde-corps<br>Meneaux de murs-rideaux<br>Mobilier<br>Murs<br>Panneaux de murs-rideaux<br>Plafonds<br>Réseaux de poutres<br>Sols<br>Système de canalisation                                                                                                    |                                  |                                                                               | Paramètres globaux<br>Paramètres de recherche<br>Paramètre Va<br>Cotes<br>I ONGHF77A 1 48.00<br>LARGHEZZA 1 48.00<br>CARGHEZZA 1 48.00<br>Comment gérer les paramètres globaux?<br>Comment gérer les paramètres globaux? | Leur Formule                     |                   |
| < > 1:5 🗆 🗗 😪 🕵                                                                                                    | 夏るの観測社へ                          |                                                                               |                                                                                                    |                                  |                   |
|                                                                                                    |                                  |                                                                               |                                                                                                    |                                  |                   |
| A laper ici pour rechercher                                                                                                    |                                  |                                                                               |                                                                                                    |                                  |                   |

## 6. Carico, in questo file, la famiglia che ho creato in precedenza.

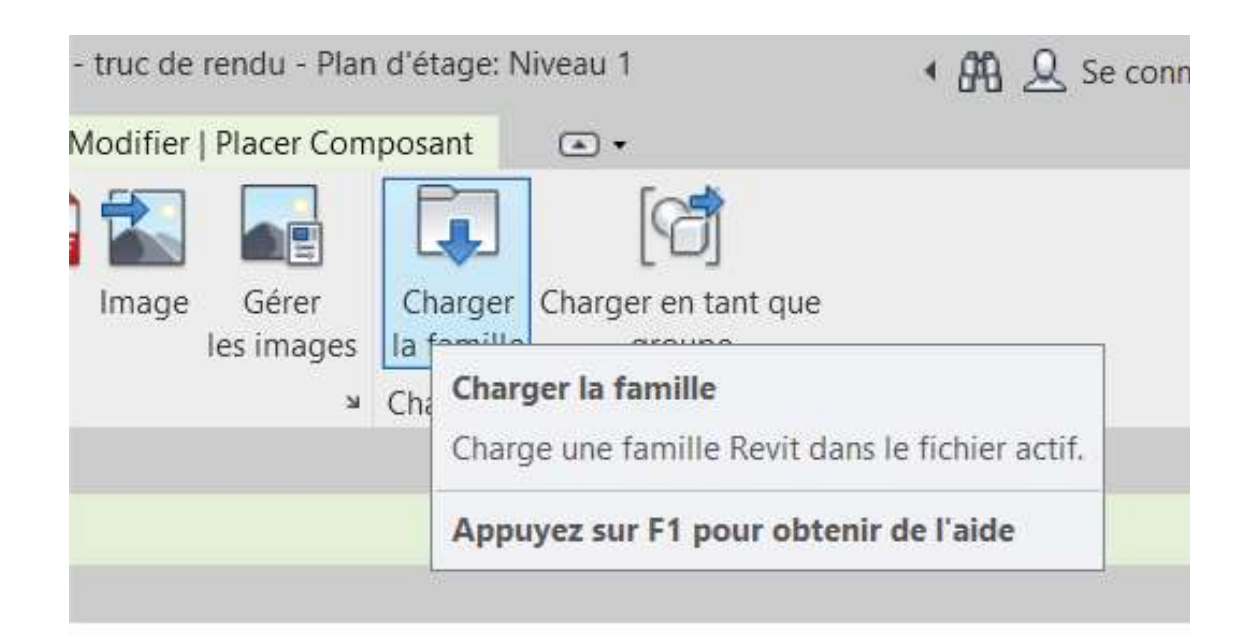

| RC     |                                                                                                    |
|--------|----------------------------------------------------------------------------------------------------|
| Fichi  | er Architecture Structure Acier                                                                                                    |
|        | Image: Image: Image |
| M      | odifier Mur Porte                                                                                                    |
| Sélec  | tionner 👻                                                                                                    |
| BI     | 🛛 🕜 • /a • /a • 🖨 📇 • 🖍 i                                                                                                    |
| Mod    | ifier   Placer Composant 🛛 🗌 Rotatio                                                                                                    |
| Propri | iétés 🗙 🔚 Re                                                                                                    |
|        | FAMILLE FINALE FINALE<br>FINALE<br>Type 10                                                                                                    |
| Rech   | ercher P                                                                                                    |
|        | FAMILLE FINALE FINALE                                                                                                    |
|        | Type 1                                                                                                    |
|        | Type 2                                                                                                    |
|        | Type 3                                                                                                    |
|        | Type 4                                                                                                    |
|        | Type 5                                                                                                    |
|        | Type 6                                                                                                    |
|        | Type 7                                                                                                    |
|        | Type 8                                                                                                    |
|        | Type 9                                                                                                    |
|        | Туре 10                                                                                                    |
|        | Type 11                                                                                                    |
|        | Type 12 🗸 🗸                                                                                                    |
|        | Types dernièrement utilisés                                                                                                    |

7 . Sulla griglia di riferimento che creo, ho i diversi tipi che creo, che hanno altezze variabili.

| R 🗉                                                                                                    | Structure Acier Sv                                 | vstèmes Insérer Annoter                                                                 | Analyser Volume et site Co                                    | Autodesk Revit 2020 - VERSIC                                                                          | DN ETUDIANTE - truc de renc                            | u - Plan d'étage: Niveau 1                                                     | • 🕰 👤 Se                 | connecter • 🦙 ? •                                                                         |
|----------------------------------------------------------------------------------------------------|----------------------------------------------------|-----------------------------------------------------------------------------------------|---------------------------------------------------------------|----------------------------------------------------------------------------------------------------|--------------------------------------------------------|--------------------------------------------------------------------------------|--------------------------|-------------------------------------------------------------------------------------------|
| Modifier<br>Sélectionner                                                                                                    | Porte D Composant<br>Porte D Composant<br>Poteau + | Toit ▼ Système de n     Plafond    Quadrillage d     Sol ▼    Meneau     Création     A | ur-rideau<br>u mur-rideau<br>a mur-rideau<br>Circulation<br>w | <ul> <li>A Texte 3D</li> <li>K. Ligne de modèle</li> <li>Groupe de modèles</li> <li>Modèle</li> </ul> | Séparateur de pièces<br>Etiqueter une pièce<br>Pièce e | Surface •<br>Separation de surface •<br>Etiqueter une surface •<br>t surface • | Par<br>face<br>Ouverture | Niveau<br>Af<br>Quadrillage<br>Référence<br>Niveau<br>Définir<br>Pla<br>Vi:<br>Plan de co |
| Modifier   Placer Comp                                                                                                    | oosant Rotation                                    | après placement                                                                         |                                                               |                                                                                                    |                                                        |                                                                                |                          |                                                                                           |
| Propriétés<br>FAMILLE FI<br>FINALE                                                                                                    | NALE FINALE                                        | Level 合 Front                                                                           | (3D) [:<br>           <br>                                    | Niveau 1 X 📑 Nive                                                                                     | eau 1                                                  | 11                                                                             |                          |                                                                                           |
| Type 10<br>Nouveaux Mot ~ 🖽 N                                                                                                    | Modifier le type                                   |                                                                                         | + + + + + + + + + + + + + + + + + +                           |                                                                                                    |                                                        | <u>+</u> ====                                                                  |                          |                                                                                           |
| Niveau         Niveau           Élévation par r         0.00           Hôte         Niveau                                                     | 1 . Niveau                                         |                                                                                         |                                                               |                                                                                                    |                                                        |                                                                                |                          |                                                                                           |
| Décalage par 0.00<br>Se déplace av<br>Données d'identification                                                                                 |                                                    |                                                                                         |                                                               |                                                                                                    |                                                        |                                                                                |                          |                                                                                           |
| Image<br>Aide des propriétés                                                                                                    | Appliquer                                          |                                                                                         |                                                               |                                                                                                    |                                                        |                                                                                |                          |                                                                                           |
| Arborescence du projet  -[0], Vues (Tout)  - Plans de structu - Plans de structu - Plans d'étage - Niveau 1 - Plans de plafon - Vues 3D - (3D) | - truc de re X                                     |                                                                                         |                                                               |                                                                                                    |                                                        |                                                                                |                          |                                                                                           |
| Eégendes<br>Nomenclatures/<br>Feuilles (Tout)<br>Familles<br>Canalisation<br>Canalisation so                                                   | Quantités (To                                      |                                                                                         |                                                               |                                                                                                    |                                                        |                                                                                | <u> </u>                 |                                                                                           |
| <ul> <li></li></ul>                                                                                                    | > 1:5                                              | - □ <b>□ <mark>☆</mark> ♀ <mark>感</mark> 感 ≫ ♀</b>                                      | <br>©®¤<                                                      | 11111111                                                                                              | 11,11111                                               | j I                                                                            |                          |                                                                                           |

## 8. La figura 3D ottenuta è questa.

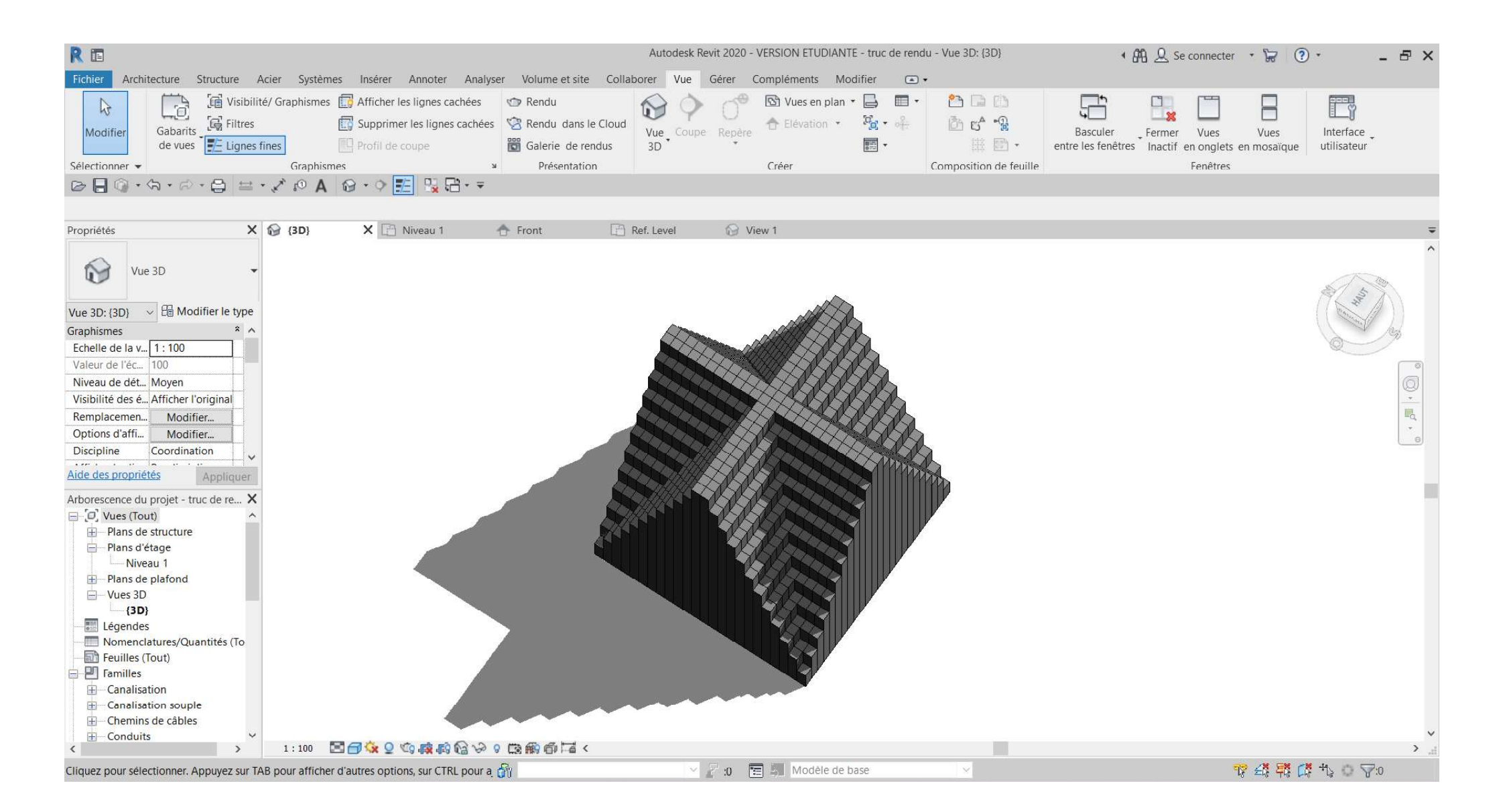

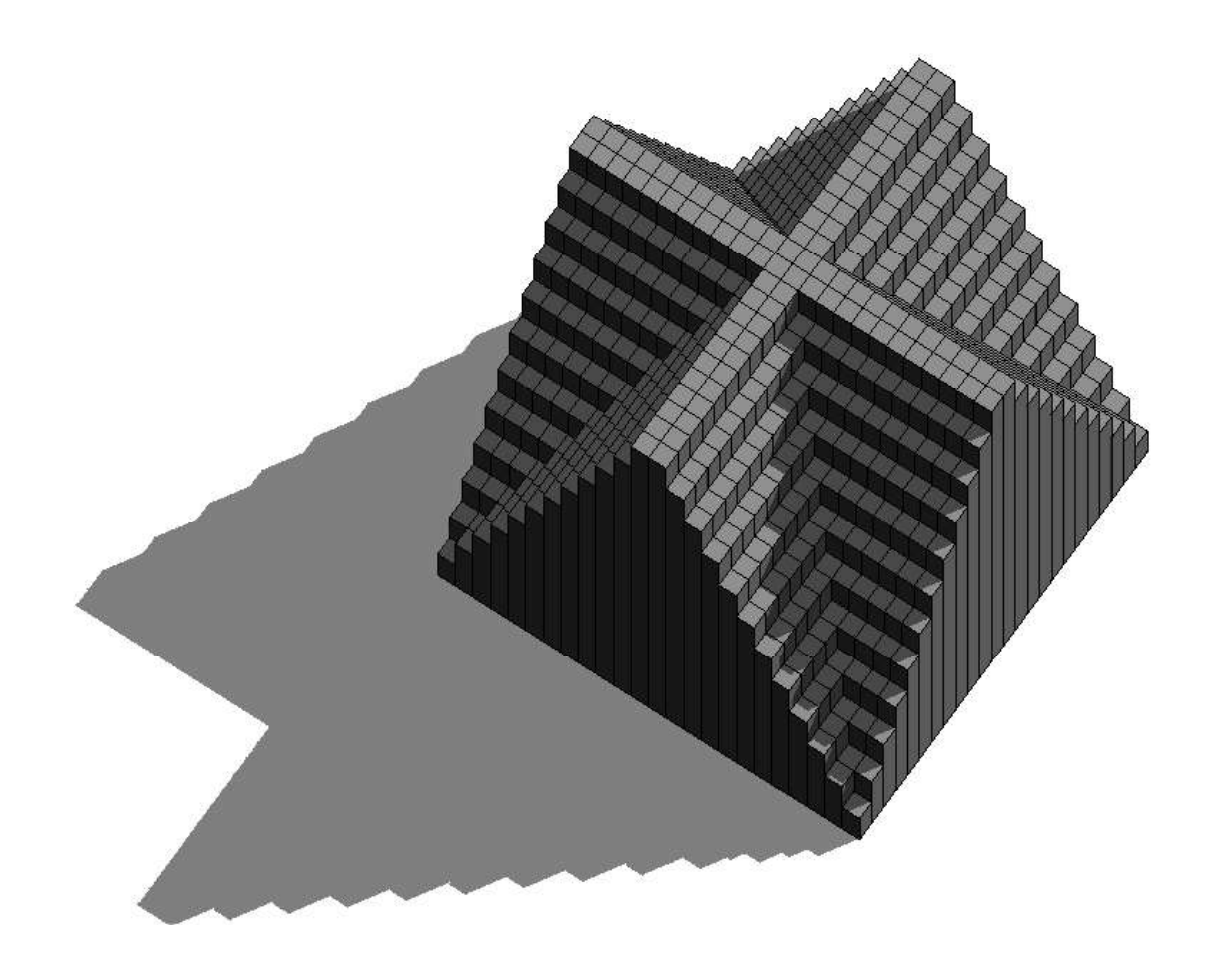